# Leica Geosystems Licence Activation Guide

### Licence Activation for Zeno Office

## **Dear valued customer...** Thank you for purchasing a licence for our product. The following instructions will guide you through the licence activation process.

Please register your product at myWorld.leica-geosystems.com, our internet platform for our customers. myWorld provides 24/7 access to all information you require to actively manage your equipment. Here, detailed information on individual products and their service history can be found. The information also aids in maintaining the product value while at the same time enabling maximum efficiency and productivity.

### Activate licence

| Step    | Description                                                                                                    |
|---------|----------------------------------------------------------------------------------------------------|
| (B)     | You can download licence keys from myWorld. Refer to "Download licence".                                                                                |
| (B)     | The <b>Licence Manager</b> starts automatically at the end of the Zeno Office installation.                                                             |
| ()<br>J | To start the <b>Licence Manager</b> manually on your PC, select <b>Start\All</b><br><b>Program\Leica Geosystems\Leica Zeno Office\Licence Manager</b> . |
| 1.      | Click <b>Browse</b> next to the <b>Licence File</b> field.                                                                                              |
| 2.      | Select your licence file and click <b>OK</b> .                                                                                                    |
| 3.      | A message appears, that Zeno Office has been licenced correct. Click <b>OK</b> .                                                                        |

#### **Download licence**

| Step | Description                                                                                              |
|------|----------------------------------------------------------------------------------------------------|
| 1.   | Go to www.myworld.leica-geosystems.com and log in.                                                       |
| 2.   | Go to <b>myProducts</b> and select your product.                                                         |
| (B)  | If your product is not in the list, click <b>Add Product</b> .                                           |
| 3.   | On the <b>Overview</b> tab, click <b>Download keys</b> .                                                 |
|      | In the next window, click <b>Save</b> and select a directory to save the file to.<br>Click <b>Save</b> . |

In case activation fails...

In case the licence activation fails:

- contact your local Leica Geosystems agency.
- OR
- create new support requests on myWorld.leica-geosystems.com that will be answered by your local Leica Geosystems Support Team.

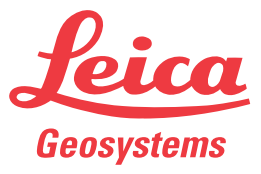